## Tally Kaushal PramanPatra

## **User Manual**

1. Visit CSC portal, <u>https://digitalseva.csc.gov.in/</u> and click on the login tab.

| CISIC    | <b>L</b> 1800 3000 3468                                                         |                     | LOGIN Plainel India        |
|----------|---------------------------------------------------------------------------------|---------------------|----------------------------|
| <b>D</b> | DIGITAL SEVA                                                                    |                     | HOME CSC SERVICES DIGIMAIL |
| <        | GOVERNMENT<br>SERVICES<br>Election<br>Aadhaar<br>Passport<br>PAN Card<br>BROWSE | INSURANCE<br>Browse | EDUCATION >                |
|          |                                                                                 | FEATURED SERVICES   |                            |
|          | INSURANCE                                                                       | BANKING             | PRADHAN MANTRI AWAS YOJANA |

2. Login with your credentials. And click on SIGN IN.

| <b>DIGITAL SEVA</b>                                   |                                                                                                    |
|-------------------------------------------------------|----------------------------------------------------------------------------------------------------|
| 1 1234567890<br>Remember me  Forgot pasaword          | Welcome to Digital Seva Connect<br>Gateway to CSC Network<br>Digital Seva Connect is a secure authentication system for connecting our users to services<br>available on Digital Seva portal. Enter your username and password here to authenticate your<br>log-in and enjoy seamless access to Digital Seva portal. |
| 🗃 support@csc.gov.in 🔍 1800 3000 3468 🏾 🛩 Digitalseva | Terms & Canditional Penacy Paticy Copyright & 2016 CBD & Devenances Benices Inde Londed. All rights reserved.                                                                                                    |

3. On VLEs dashboard, click on the tab SERVICES.

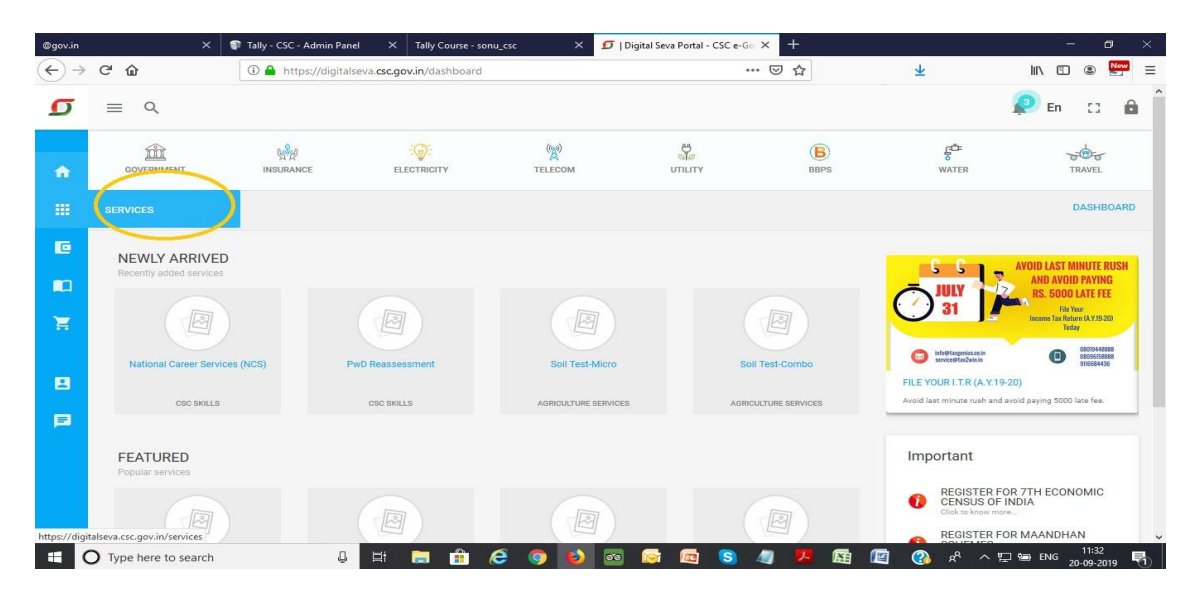

4. Now click on the tab Education. All the Education related services will appear on your screen.

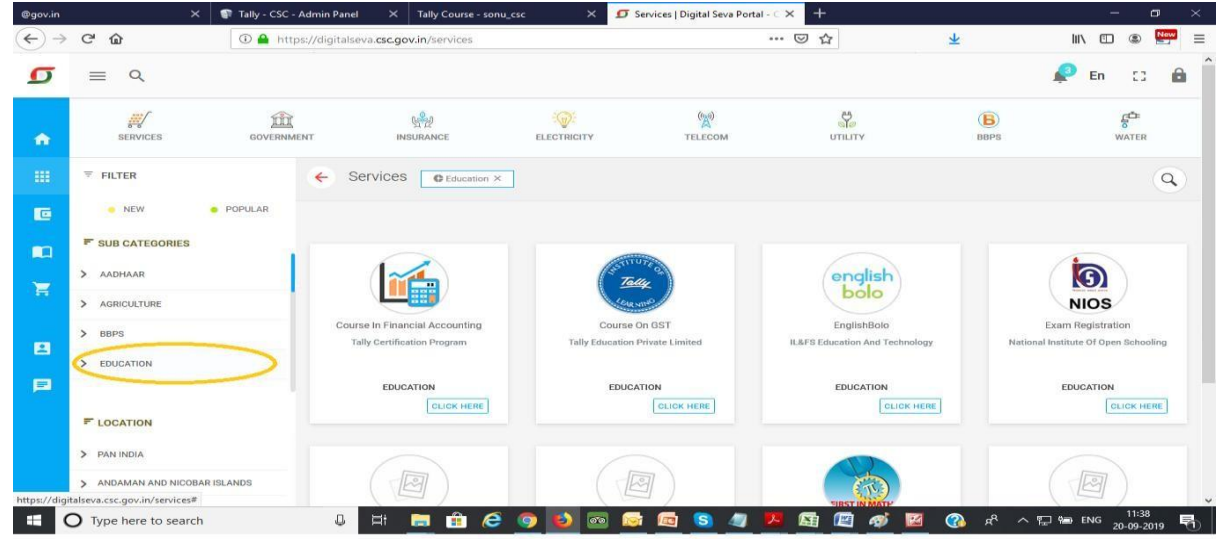

5. Click on the Tally Kaushal Praman Patra.

| @gov.in |                   | × 🗣 Tally - CSC | Admin Panel X Tally Course - son              | u_csc X 🗹 S | ervices   Digital Seva Portal | -c× +             |                      | – o ×                     |
|---------|-------------------|-----------------|-----------------------------------------------|-------------|-------------------------------|-------------------|----------------------|---------------------------|
|         | C' @              | 🛈 🔒 htt         | ps://digitalseva. <b>csc.gov.in</b> /services |             |                               | … ⊠ ☆             | *                    | III\ 🗉 🔹 🔛 😑              |
| σ       | ≣ ୯               |                 |                                               |             |                               |                   |                      | 🔎 En 🖸 🔒                  |
| •       | SERVICES          | GOVERNM         | Nent Insurance                                | ELECTRICITY | TELECOM                       | Sie<br>UTILITY    | BBPS                 | R<br>WATER                |
|         | ₹ FILTER          |                 | Services CEducation ×                         |             |                               |                   |                      | ٩                         |
| œ       | NEW               | POPULAR         |                                               |             |                               |                   |                      |                           |
|         | SUB CATEGORIES    | S               |                                               | (           | )                             |                   |                      | Total                     |
| Ħ       |                   |                 | UPER 3                                        | UPE         | R3                            |                   |                      | Con uno                   |
|         | > BBPS            |                 | CSC Super 30                                  | CSC Sup     | per 30                        | CSC Academy - NGO | Tally                | Education Private Limited |
|         | > EDUCATION       |                 | EDUCATION                                     | EDUCA       | TION                          |                   |                      | EDUCATION                 |
|         |                   |                 | CLICK HERE                                    |             |                               | CLICK HERE        |                      | CLICK HERE                |
|         | > PAN INDIA       |                 |                                               |             | न्न                           |                   |                      | LEGAL                     |
|         | > ANDAMAN AND NIC | OBAR ISLANDS    |                                               |             | =)                            |                   |                      |                           |
| = (     | Type here to sea  | irch            | J 🗄 📻 🏦 🧔                                     | 🧿 赵 🔤 🔯     | 📼 🔕 🧔 😕                       | 🖪 🖾 🏘 🖾 🔼         | 🕜 x <sup>e</sup> ^ 1 | ⊒ 🖅 ENG 11:43             |

6. VLE who did not registered in Tally Kaushal Praman Patra will be directed to registration page.

a. VLE have to fill their details on the registration page

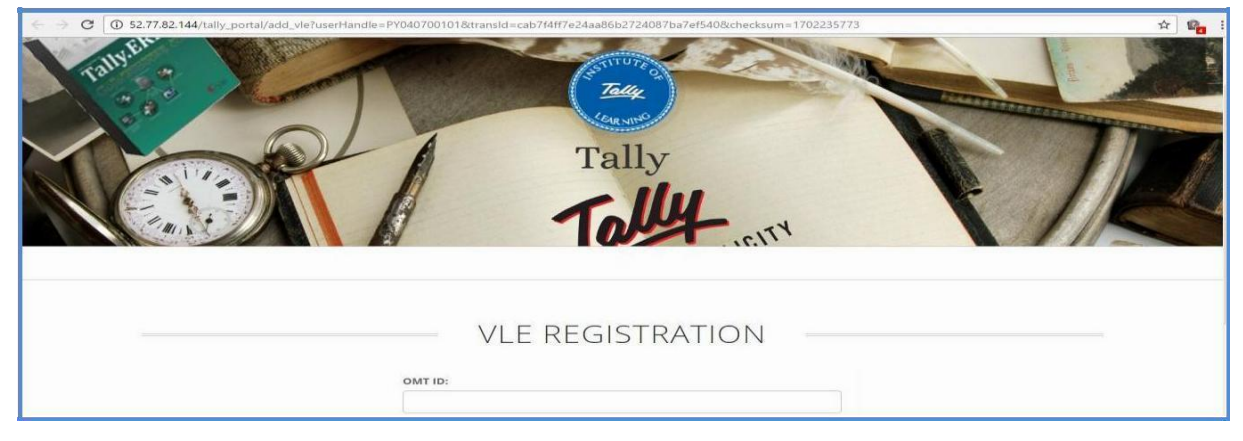

b. On filling their details, VLE have to click on **Submit** tab.

| OMT ID:          |  |
|------------------|--|
| PB1234567890     |  |
| Name:            |  |
| ABC              |  |
| Mobile:          |  |
| XYZ              |  |
| Email:           |  |
| abc123@gmail.com |  |
| State:           |  |
| Lakshadweep      |  |
| District:        |  |
| Lakshadweep      |  |
|                  |  |

7. On successful registration, following screen will appear on your screen. VLEs have to login with their User Name and Password.

| 6 | C-BOVERN NOE SERVICES INDIA LIMITED                                                |
|---|------------------------------------------------------------------------------------|
|   | Admin Panel Login                                                                  |
|   | You have registered successfully<br>Username: PB1234568900<br>Password: 1234567890 |
|   | Username:                                                                          |
|   | Password:                                                                          |
|   | Remember me                                                                        |

8. If VLE is already registered new window will open. Click on Centre Login.

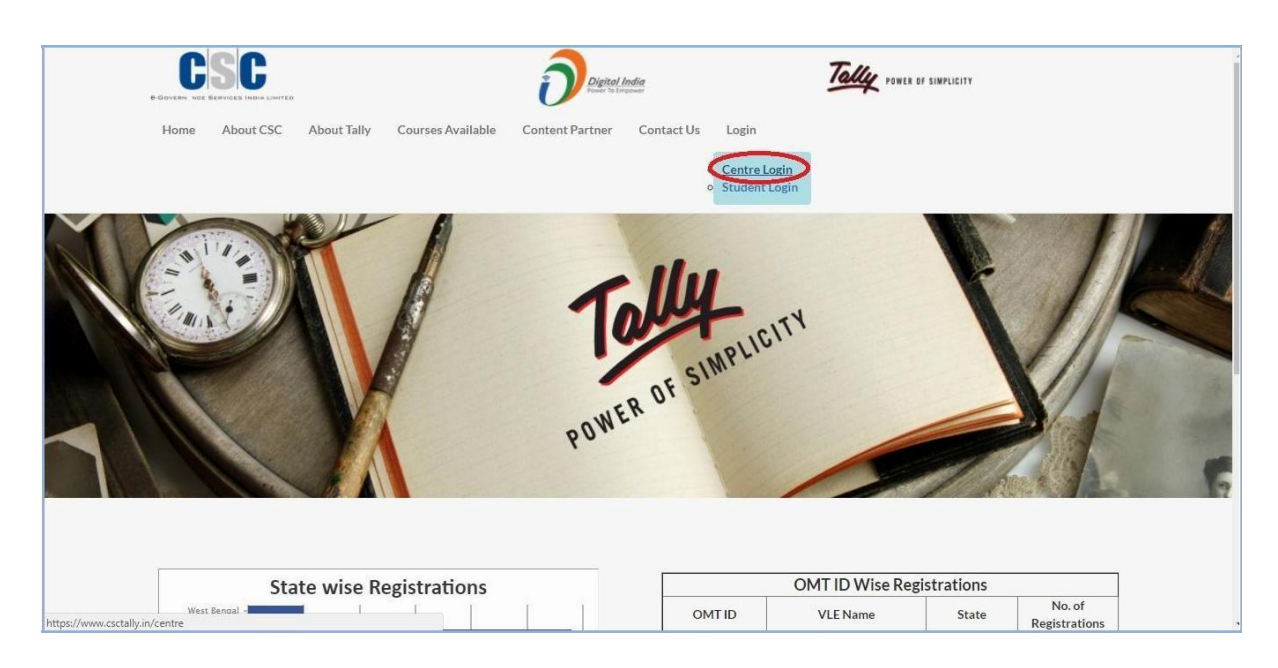

9. When below screen appears, click on the tab "Login with Digital Seva Connect". You will be taken to the Digital Sewa portal and VLE have to login with their credentials.

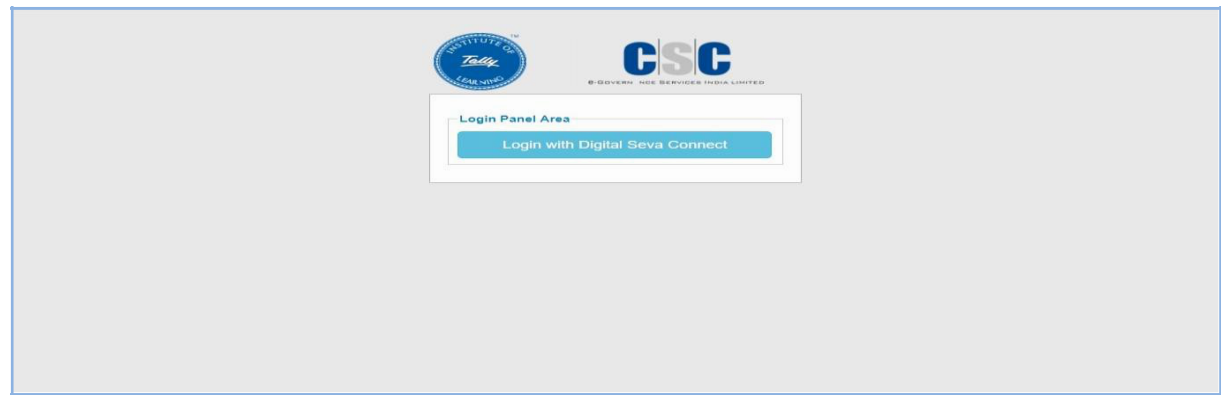

10. On successful login on Digital Seva portal, below screen will appear. VLE have to enter their credentials.

| Admin Panel Login<br>Invalid username or password, try again<br>Username:<br>Password:<br>Remember me<br>Login |  |
|----------------------------------------------------------------------------------------------------|--|
|                                                                                                    |  |

(Please Note: User Name will be VLEs CSC ID and Password will be the Mobile number entered at the time of registration)

11. On logging into the portal, VLEs dashboard will appear. From here VLE can change their Password, edit their details and register students.

|                                                          |                                            | User: <b>PB1234568900</b> → LO | G OUT  |
|----------------------------------------------------------|--------------------------------------------|--------------------------------|--------|
|                                                          |                                            | Change Password                | i »    |
|                                                          | <ul> <li>Logged in successfully</li> </ul> |                                |        |
| Students Management                                      | Dashboard                                  |                                |        |
| Add Student     View all Students     View EKYC Students | OMT ID : PB1234568900                      | State : Punj                   | ab     |
| Reports Management                                       |                                            |                                |        |
| i Student Report                                         | VLE Name : ABC                             | Mobile : 98118027              | 44     |
|                                                          |                                            | © 2016CSCSPV, All Rights Rese  | rved ® |
|                                                          |                                            |                                |        |
|                                                          |                                            |                                |        |

12. Fill candidate's details correctly and click on the tab **Submit** at the bottom.

|                                                   | Add Student                                                                |                   |
|---------------------------------------------------|----------------------------------------------------------------------------|-------------------|
| Students Management Add Student View all Students | Name *     Please fill out this field.       Aadhaar No *     Father Name- | * Required Fields |
| View EKYC Students                                | Mother Name+                                                               |                   |
| Reports Management                                | Dob +                                                                      |                   |
| Student Report                                    | Gender Male T                                                              |                   |
|                                                   | Language English •                                                         |                   |
|                                                   | State * Jharkhand T                                                        |                   |
|                                                   | District *                                                                 |                   |
|                                                   | Address                                                                    |                   |
|                                                   |                                                                            |                   |
|                                                   | *                                                                          |                   |
|                                                   | Zip •                                                                      |                   |
|                                                   | Phone +                                                                    |                   |
|                                                   | Email +                                                                    |                   |
|                                                   | Photo * Choose File No file chosen                                         |                   |

13. On candidate's successful registration, You can pay fee by clicking on tab Pay Now.

| Wanagement | Stu     | dents     |          |          |            |              |           |             |
|------------|---------|-----------|----------|----------|------------|--------------|-----------|-------------|
| udents     | Id      | Name      | State    | District | Mobile     | Aadhaar No   | Payment   | Actions     |
| Students   | 44      | abc       | Kamataka | Belgaum  | 1234567890 | 123456789012 | PAY NOW + | Edit Delete |
| anagement  |         |           |          | Deiguein | 1201001000 |              |           |             |
|            | < previ | ousnext > |          |          |            |              |           |             |
|            |         |           |          |          |            |              |           |             |

14. VLE will be direct to their CSC wallet. From here they can enter their details and course fee will be deducted from their wallet balance.

| @gov.in |     | ×                                                      | Tally Course - sonu_csc      | ×                | 😰 Services   E | Digital Seva Portal - 🗧 🗙 | 🗊   Digital Seva Portal -                           | CSC e-Go 🗙 🔮                                                                  | 🗾 Pay Page                                         |                            | × +              |                       | -               | ٥              | $\times$ |
|---------|-----|--------------------------------------------------------|------------------------------|------------------|----------------|---------------------------|-----------------------------------------------------|-------------------------------------------------------------------------------|----------------------------------------------------|----------------------------|------------------|-----------------------|-----------------|----------------|----------|
|         | G   | 企                                                      | 🛈 🛍 https://wa               | llet.csccloud.in | /v1/payment/1  | 168582496871298           |                                                     | 🗵 .                                                                           |                                                    | $\mathbf{\overline{\tau}}$ |                  | ШX                    |                 | New            | ≡        |
|         |     |                                                        |                              |                  |                |                           |                                                     |                                                                               |                                                    |                            | ð                | Digital<br>Power To E | India<br>mpower |                |          |
|         |     | • Pay by Wallet                                        |                              |                  |                |                           |                                                     |                                                                               |                                                    | A                          | mount to Pay:    | <b>₹</b> 1            | 028             |                |          |
|         |     | SALE AMOUNT<br>WALLET AMOUN<br>In Words: - Rs One Ther | T<br>namd and Twenty-Eight O | -₹ 11<br>-₹ 10   | 80<br>28       |                           | CSC Reference No.:<br>Date:<br>CSC ID:<br>Password: | 92631550<br>2019-09-20 1<br>123455<br>Password<br>Please enter pa<br>Validate | 26044682<br>15:50:07<br>867890<br>anword<br>Cancel |                            |                  |                       |                 |                |          |
|         |     |                                                        |                              |                  |                |                           |                                                     |                                                                               |                                                    |                            |                  |                       |                 |                |          |
|         |     |                                                        |                              |                  |                |                           |                                                     | © 2017 CS                                                                     | C E-Governance Servi                               | ces India I                | Limited. All rig | ht rese               | rved.           |                |          |
|         | Оту | pe here to search                                      |                              | 0 Hi             | 🥅 💼 🦉          | e 🧿 赵 👳                   | ) 📴 <mark>(S)</mark> 🦉 🛛                            | 🗄 🔟 🛷                                                                         | 🖾 🔽                                                |                            | ጵ ~ ፻፵ የ         | EN                    | IG 20-0         | 5:50<br>9-2019 | 0        |

- **15.** Enter your Wallet Pin and make payment and get receipt.
- **16.** In Student summary, candidate whose fee is paid, his/her status will get changed from **Pay Now to Paid.**

| hboard                              |     |                       |               |               |            |              |         | Change Passwo |
|-------------------------------------|-----|-----------------------|---------------|---------------|------------|--------------|---------|---------------|
|                                     | r.  |                       |               |               |            |              |         |               |
|                                     | Sta | idents                |               |               |            |              |         |               |
| ents Management                     | Id  | Name                  | State         | District      | Mobile     | Aadhaar No   | Payment | Actions       |
| d Student                           | 18  | Neeraj Student        | Mizoram       | Aizawl        | 9899602744 | 121212121212 |         | Edit Delete   |
| ew all Students<br>ew EKYC Students | 20  | Neeraj Kumar          | Mizoram       | Ariyalur      | 9716874840 |              | <       | Edit Delete   |
| orts Management                     | 21  | Sudhir Yadav          | Uttarakhand   | Pauri garhwal | 9716874840 | 123333455    |         | Edit Delete   |
| tudent Report                       | 25  | Sonu Kumar            | Uttar Pradesh | Saharanpur    | 7042139720 | 141414141414 | <>      | Edit Delete   |
|                                     | 26  | Maheshwar             | Kamataka      | Bangalore     | 9901278798 | 123456789011 | <>      | Edit Delete   |
|                                     | 29  | ABC                   | Delhi         | West          | 1234567890 | 123456789011 | PAYNOW  | Edit Delete   |
|                                     | 30  | Maheshwar Kumar Singh | Kamataka      | Bangalore     | 9901278798 | 123456789012 | <>      | Edit Delete   |
|                                     | 31  | Neeraj                | Mizoram       | Lunglei       | 9910967516 | 122222222222 |         | Edit Delete   |
|                                     | 32  | Neeraj                | Uttarakhand   | Uttarkashi    | 9910967516 | 122222222222 | PAY NOW | Edit Delete   |
|                                     | 39  | Sanjay                | Delhi         | South Delhi   | 9910967516 | 122222222222 | PAYNOW  | Edit Delete   |

Tally Kaushal Praman Patra Website:

#### http://www.csctally.in/

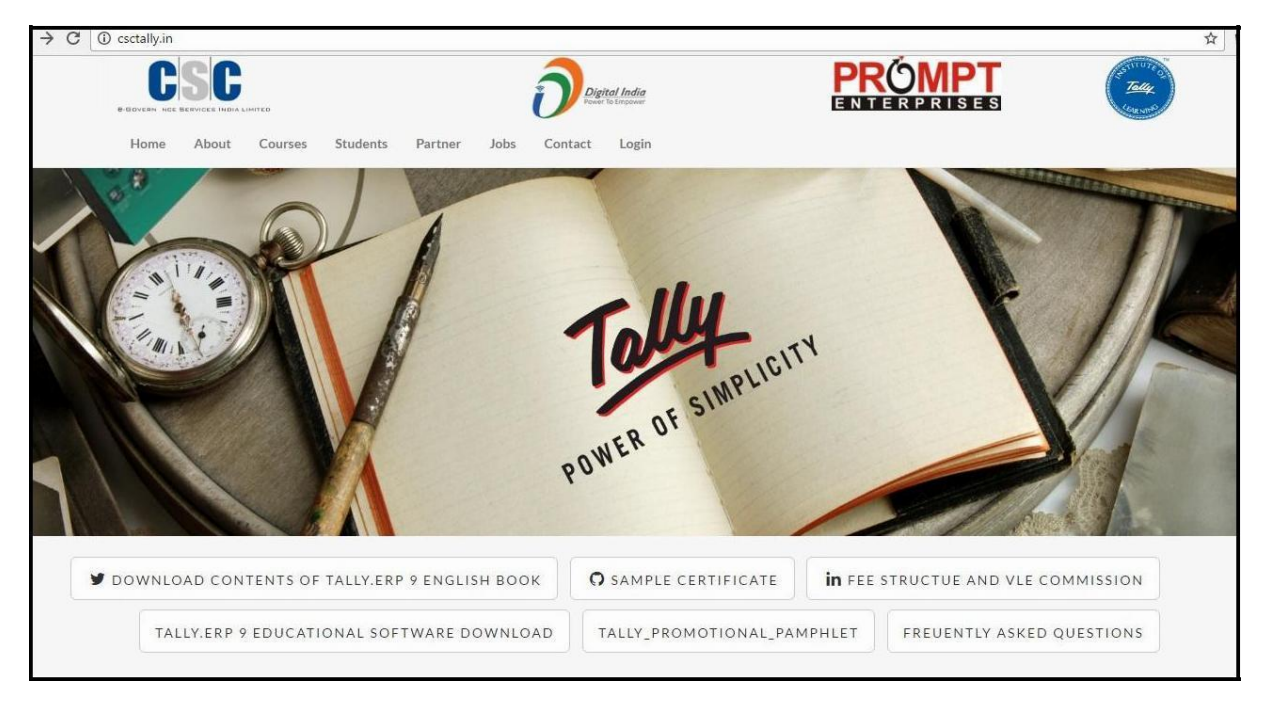

# VLE Dashboard:

## VLELoginURL: https://www.csctally.in/centre

- UserName: CSC ID
- Password: Mobile Number

|                                                               |                                            | User: <b>PB1234568900</b> | → LOG OUT         |
|---------------------------------------------------------------|--------------------------------------------|---------------------------|-------------------|
|                                                               |                                            | Change F                  | Password »        |
| CSC.                                                          | <ul> <li>Logged in successfully</li> </ul> |                           |                   |
| Students Management                                           | Dashboard<br>OMT ID : PB1234568900         | Str                       | ate : Punjab      |
| Wew EKYC Students      Reports Management      Student Report | VLE Name : ABC                             | Mobile : S                | 9811802744        |
|                                                               |                                            | © 2016CSCSPV, AI F        | Rights Reserved & |
|                                                               |                                            |                           |                   |
|                                                               |                                            |                           |                   |

# Candidate Dashboard:

Candidate Log in URL: <a href="https://www.csctally.in/student">https://www.csctally.in/student</a>

User Name: E-Mail ID

#### Password: Mobile Number

|                                          |                                                                                                    |                                    | Logout             |
|------------------------------------------|----------------------------------------------------------------------------------------------------|------------------------------------|--------------------|
| abc<br>1234567890<br>XVZQWE123@GMAIL.COM | Tally ERP 9 Certifications help candidates build exceptional careers in Accounting and Finance domain and empower businesses to form a skilled and confident staff. Get certified and be equipped for tomorrows Accounting challenges. |                                    |                    |
| Dashboard                                |                                                                                                    |                                    |                    |
| Hock Test                                | Centre ID: PB1234568900                                                                                                    | Reg. Date : 2016-12-21<br>15:55:00 | Language : english |
| Uideo Index                              | >Exams<br>Module 1<br>Module 2                                                                                                    | Module 3                           |                    |